## Vejledning til Ditmerflex – for censor med NemID

Det er i VIA blevet besluttet at alle censorer med dansk CPR nr. nu skal indsende censorhonorar elektronisk. Derfor har vi lavet denne vejledning til dig.

Det er vigtigt, at du udfylder blanketten med det antal timer, der er blevet oplyst i din kontrakt, da Bachelorafdelingen på The Animation Workshop ønsker at aflønne med en højere sats, end den der fremgår af overenskomsten. Dette kan vi kun gøre ved at justere timetallet.

| 🖻 📲 🚳 Blanketter   VIA 🛛 🗡                                                   | + ~                                                                                                    |         |             |                         |                |        | -       | - 0 ×   |
|------------------------------------------------------------------------------|----------------------------------------------------------------------------------------------------|---------|-------------|-------------------------|----------------|--------|---------|---------|
| $\leftarrow$ $\rightarrow$ O $\textcircled{a}$ https:                        | //www.via.dk/om-via/blanketter                                                                                                    |         |             |                         |                | □ ☆    | r}≡ 1   | 2 @     |
| Gør en forskel<br>VIA University College                                     |                                                                                                    |         |             |                         |                |        | English | †rġ Q   |
|                                                                              |                                                                                                    | Forside | Uddannelser | Efter- og videreuddanne | else Forskning | ) Sama | arbejde | Om VIA  |
|                                                                              |                                                                                                    |         |             | International           | Bæredygtighed  | Presse | dol     | Kontakt |
| Blanketter<br>Er du ansat af VIA som ekster<br>nedenstående blanketter for a | n underviser, censor, medhjælper eller lign, skal du anvende<br>t få udbetalt løn, honorar, kørselsgodtgørelse m.m.                                   |         |             |                         |                |        |         |         |
| Alle blanketter er elektroniske<br>og skal tilgås ved brug af Nem-<br>id.    | Lonblanketter<br>- Censor<br>- Honorarblanket A-indkomst<br>- Honorarblanket B-indkomst<br>- Timelennet underviser<br>- Tilsynsførende / eksamensvagt |         |             |                         |                |        |         |         |

Gå til https://www.via.dk/om-via/blanketter

(linket kan også findes i din kontrakt) -Vælg "Censor" Log ind med dit NemID. Er det første gang du logger ind, bliver du bedt om at oplyse din mailadresse.

Udfyld dit telefon nummer og tjek at de andre oplysninger er korrekte. Dette bør de være, da det kommer fra dit NemID login.

| VIA University<br>College                                                                                                    | • Ny blanket                                                                                      | Mine blanketter                                    | <b>Q</b> Søgning | L Funktioner - | 🥄 Hjælp 🗸   |  |
|----------------------------------------------------------------------------------------------------|---------------------------------------------------------------------------------------------------|----------------------------------------------------|------------------|----------------|-------------|--|
|                                                                                                    |                                                                                                   |                                                    |                  |                |             |  |
| Censur i VIA                                                                                                    |                                                                                                   |                                                    |                  | Blanketnu      | mmer: 18016 |  |
| Dette er VIA formular vedrørende censur. Du                                                                                      | Dette er VIA formular vedrørende censur. Du bliver vejledt løbende igennem formularen. Version 2. |                                                    |                  |                |             |  |
| Vis blanketoverblik - Trin 1 af 5                                                                                                | 5                                                                                                 |                                                    |                  |                | >           |  |
|                                                                                                    |                                                                                                   |                                                    |                  |                |             |  |
| Oplysninger om læ                                                                                                    | erer/censor                                                                                       |                                                    |                  |                |             |  |
| Oplysninger om læ<br>Indtast dine personoplysninger<br>Fornavn *                                                                 | erer/censor                                                                                       | Efternavn *                                        |                  |                |             |  |
| Oplysninger om læ<br>Indtast dine personoplysninger<br>Fornavn *<br>Xxx Xxx                                                      | erer/censor                                                                                       | Efternavn *<br>Xxxx                                |                  |                |             |  |
| Oplysninger om læ<br>Indtast dine personoplysninger<br>Fornavn *<br>Xxx Xxx<br>E-mailadresse *                                   | erer/censor                                                                                       | Efternavn *<br>Xxxx<br>CPR-nummer *                |                  |                |             |  |
| Oplysninger om læ<br>Indtast dine personoplysninger<br>Fornavn *<br>Xxx Xxx<br>E-mailadresse *<br>xxx@xxx.com                    | erer/censor                                                                                       | Efternavn *<br>Xxxx<br>CPR-nummer *<br>010101-0101 |                  |                |             |  |
| Oplysninger om læ<br>Indtast dine personoplysninger<br>Fornavn *<br>Xxx Xxx<br>E-mailadresse *<br>xxx@xxx.com<br>Telefonnummer * | erer/censor                                                                                       | Efternavn *<br>Xxxx<br>CPR-nummer *<br>010101-0101 |                  |                |             |  |

## Vælg fra dropdown listen: 5400 – Animation Workshop.

| Vælg uddannelse - skriv uddannelsen og listen filtreres *                                                                        |            |
|----------------------------------------------------------------------------------------------------|------------|
| 5400 - Animation Workshop                                                                                                    | <b>x</b> = |
| Er eksamen på en læreruddannelse *                                                                                               |            |
| Ja 🖸 Nej 🗹                                                                                                    |            |
| Skatteoplysninger trækkes automatisk fra SKAT.<br>Der anvendes trækprocent fra bikort.                                           |            |
| Information til medarbejdere i VIA om behandling af personoplysninger                                                            |            |
| Jeg har læst og accepteret nedenstående dokument vedr. information til medarbejdere i VIA om behandling af personoplysninger * 🗹 |            |
|                                                                                                    |            |
| Download dokument                                                                                                    |            |

I feltet "Aktivitetsnummer eller initialer", påfør venligst klasse eller initialer på den pågældende koordinator. I datofeltet skrives datoen for den første dag i kontraktperioden. Udfyld det antal timer der er blevet oplyst i din kontrakt. I feltet "Aktivitetens navn" påføres der undervisnings-emne.

| Oplysning on<br>Aktivitetsnummer eller initiale | n censur              |                          |                                      |   |
|-------------------------------------------------|-----------------------|--------------------------|--------------------------------------|---|
| Eksamener                                       |                       |                          |                                      |   |
| Dato *                                          | Fag/Eksaminationsform | Antal studerende/grupper | Antal minutter pr. studerende/gruppe |   |
|                                                 |                       |                          |                                      | ≡ |
| •                                               |                       |                          |                                      |   |
| Tryk på plus for at tilføje flere linjer        |                       |                          |                                      |   |
| Total antal minutter                            |                       |                          |                                      |   |
| 0,00                                            |                       |                          |                                      |   |
| Total antal timer                               |                       |                          |                                      |   |
| 0,00                                            |                       |                          |                                      |   |

Har du selv lagt ud for rejse eller øvrige udgifter, skal dette tilføjes her:

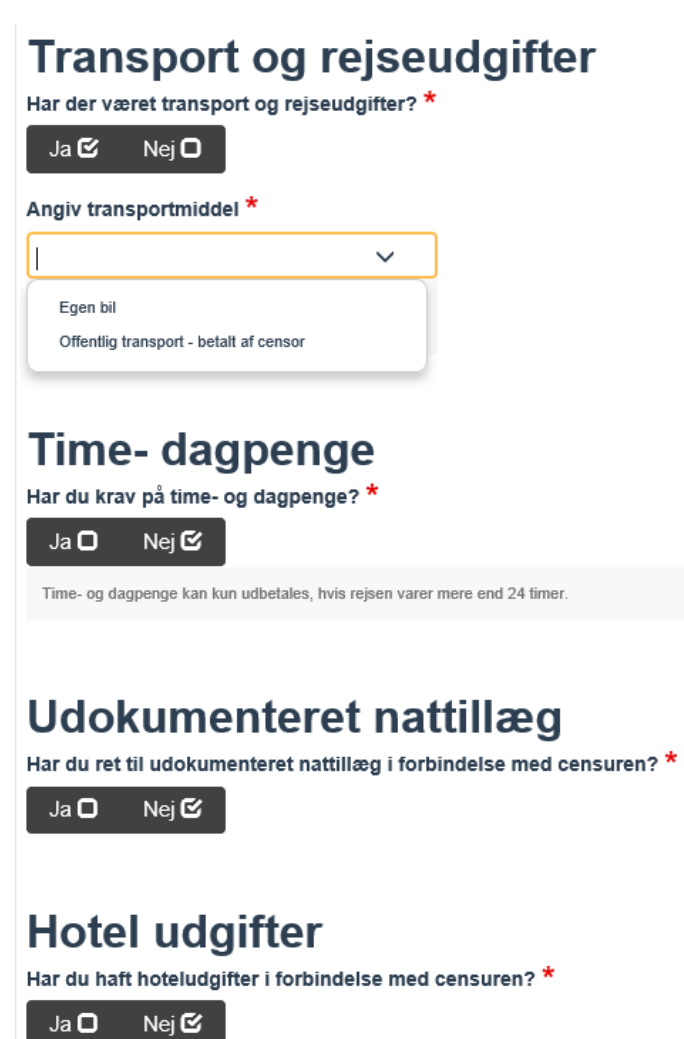

| Øvrige udgifter - ud         Har du haft øvrige udgifter i forbindelse me         Ja O Nej C         Plæte | læg af censor                                   |                   |  |
|----------------------------------------------------------------------------------------------------|-------------------------------------------------|-------------------|--|
| Udgifter, der skal re<br><sup>Samlet udlæg</sup>                                                           | efunderes til censo<br>Din kilometergodtgørelse | Samlet udbetaling |  |
| 0,00                                                                                                    | 0,00                                            | 0,00              |  |
| Andre muligheder  Annuller blank                                                                           | et 🛍                                            | Send blanket 🗢    |  |

Tryk på knappen "Send blanket"